VERSION 1.0 AUGUST 16, 2018

# Apps for Greentree

# CREATE CREDIT NOTES FROM PACKING SLIPS

APP NUMBER: 010052

Powered by:

MYOB Greentree

# **TABLE OF CONTENTS**

| Features              | 2 |
|-----------------------|---|
| Important Notes       | 2 |
| Other Requirements    | 2 |
| User Instructions     | 3 |
| Create AR Credit Note | 3 |
| Implementation Guide  | 4 |
| APP INSTALLATION      | 4 |

# FEATURES

- 1. Allow Sales staff access to create a credit note for something they've sold without allowing them full access to credit notes.
  - Create a credit note from a packing slip
  - Print the credit note

# **IMPORTANT NOTES**

• We recommend that you test the configuration of the App thoroughly in a test system prior to deploying the App in your live Greentree system.

### **OTHER REQUIREMENTS**

Greentree Modules: Inventory, Sales Orders.

Associated Apps: None.

# **USER INSTRUCTIONS**

# **CREATE AR CREDIT NOTE**

An AR credit note can be created by recalling an invoiced packing slip.

1. Select the menu item | Data Entry | Sales Order | Packing Slip Maintenance | (or alternatively from Sales Order enquiry and drill into an invoiced Packing Slip).

| Ġ Packing        | Slip Maintenance              |                  |                            |                  |                |                         |                                       | - + ×                  |  |  |
|------------------|-------------------------------|------------------|----------------------------|------------------|----------------|-------------------------|---------------------------------------|------------------------|--|--|
|                  | I₩⊖₩                          | ् 📢              | 8999                       |                  |                |                         | Apps 🔁 🖳 🎸                            | 8 🖄 🕄                  |  |  |
| P                | acking Slip                   | Line             | e Item                     | Delivery De      | tails          | Custom                  |                                       |                        |  |  |
| Packing Slip D   | etail                         | Custome          | er Detail                  |                  |                |                         | Prin                                  | t <u>P</u> acking Slip |  |  |
| Number           | 500249.01                     | Code             | 1002                       | AI               | pha WILLER     |                         | Sav                                   | e Unco <u>n</u> firmed |  |  |
| Branch           | Auckland                      | Name             | Willers Primary            |                  |                |                         | • • • • • • • • • • • • • • • • • • • | Check                  |  |  |
| Date Created     | 28 / 02 / 2013 📰              | Currenc          | y New Zealand              | Rate             | 1.0            | 0000000 Fixed           |                                       | Complete               |  |  |
| Date Printed     | 28 / 02 / 2013 📰              | Paymer           | nt Terms 30 Days from Invo | ice Date         |                |                         |                                       | Print Invoice          |  |  |
| Status           | Invoiced                      | Salespe          | erson Sally Scoresby (SS   | ic) 🔍            | Cu             | isto <u>m</u> er Status |                                       |                        |  |  |
| Maria            |                               |                  |                            |                  |                |                         |                                       | herate Invoice         |  |  |
| Narration        |                               |                  |                            |                  |                |                         |                                       | Cancel                 |  |  |
|                  |                               |                  |                            |                  |                |                         |                                       |                        |  |  |
|                  |                               |                  |                            |                  |                |                         | <u>C</u> re                           | ate credit note        |  |  |
|                  |                               |                  |                            |                  |                |                         | Auto                                  | Suspend SL Line        |  |  |
|                  |                               |                  |                            |                  |                |                         |                                       |                        |  |  |
| Discount         | 0.00 Surcharg                 | je               | 0.00 Net                   | 34,298.10 Tax    | 5,144.72       | Total 3                 | 9,442.82                              |                        |  |  |
| No. Type 1       | Tax Account/Code              | Transaction      | n Typ Description          | Location         | UOM            | Price Book              | Qty Supplied                          | Price H                |  |  |
| 1 IN             | 01INTELD845EBG2               | Issue            | Intel Dual Core Deskto     | op 03.Z01        | EA             | TRADE                   | 72.0000                               | 69.2200                |  |  |
| 2 IN 1<br>3 IN 1 | 01M51845MAX2                  | Issue<br>B Issue | AOpen 17"" I CD Mor        | ip UZ<br>vito 01 | EA             | TRADE                   | 58,0000                               | 408.2500               |  |  |
|                  |                               | n pasae          | Hopen IT LCD MOI           |                  |                | THADE                   | 30.0000                               | 331.0100               |  |  |
|                  |                               |                  | _                          |                  |                |                         |                                       |                        |  |  |
|                  |                               |                  |                            |                  |                |                         |                                       |                        |  |  |
| Head Unly:       | This Packing Slip is Invoiced | l                |                            | Packing          | Slip 27 of 112 |                         |                                       |                        |  |  |

#### 2. Click on the Create credit note button

| Credit Deta<br>Number<br>Order no. | CN50024                  | 19.01           | Date<br>Trantype | 15/07/<br>AR Credit   | 2013 📰    | ₹        | Customer<br>Code<br>Name | Detail<br>1002<br>Willers Prir | nary    | Alpha    | WILLER     |           |            |
|------------------------------------|--------------------------|-----------------|------------------|-----------------------|-----------|----------|--------------------------|--------------------------------|---------|----------|------------|-----------|------------|
|                                    |                          |                 |                  |                       |           |          | Currency                 | NZD                            |         | Rate     | 1.00000000 |           |            |
| Apply Deta<br>Number<br>Date       | 3<br>500249.0<br>287.027 | 2013 111        | N                | aration<br>edit total | 39,442,80 |          |                          |                                |         |          |            |           | Select all |
| Type Comp                          | any/Trans                | Account/Code/Jo | ь                | Qua                   | nthy      | Price    | Tax Code                 |                                | Tax     | Amount   | Selection  | Narration |            |
| N ARC                              | redit                    | 01INTELD845EB0  | 52               | 72.0                  | 000 E     | 9.2200   | VZ GST                   |                                | 650.07  | 4983.84  | <b>v</b>   |           |            |
| N AR C                             | redit                    | 01MS1845M4X2    |                  | 8.0                   | 000 40    | 8.2500   | 4Z GST                   |                                | 426.00  | 3266.00  | R          |           |            |
| N AR C                             | redit                    | 00A0PEN17MON    | TOR              | 58.0                  | 000 53    | 7.8100   | VZ GST                   |                                | 4068.65 | 31192.98 | R          |           |            |
| GL 06                              |                          | 10.99.9999      |                  | 0.0                   | 000 0     | 0.0000 B | DENZ                     |                                | 0.00    | -0.02    | R I        | Rounding  | line       |

- 3. The AR Credit Note creation screen is displayed with all the items from the packing slip
- 4. Select the items to be credited or Deselect the items that are not to be credited.
- 5. Click on the Printer icon to print the Credit Note or Save.

# **IMPLEMENTATION GUIDE**

#### Please refer to the Important Notes section above before installing and configuring this App

### **APP INSTALLATION**

- 1. Log into Greentree as the Super user
- 2. Select the menu item | System | Apps For Greentree | Apps Module Control |
- 3. Enter the New Registration Codes supplied and click Install App

| G App   | os For Greentre     | e Module ( | Control     |             |         |                                         |              |                  |
|---------|---------------------|------------|-------------|-------------|---------|-----------------------------------------|--------------|------------------|
|         | 8                   | 3 🚼        | <i>i</i> of |             |         | Apps                                    | 8 🗔 🕻        | 🖋 <b>B</b> 🛕 💡   |
| Enter N | ew Registration Cod | le         |             | Install App |         | Delete Inactive/Expired Apps            | ninstall App | os For Greentree |
| Code    | Name                |            |             |             | Descr   | iption                                  | Active       | Expiry Date 🔺    |
| 000000  | Apps For Greentree  | e Form     |             |             | App U   | sage information on Forms               |              | 31 December 2    |
| 010001  | AR Sales Orders T   | ab         |             |             | Tab in  | Customer maintenance to display Sales   | Drd 🔽        | 03 December 2    |
| 010002  | IN Reorder Workb    | ench       |             |             | Invent  | ory Reorder Workbench                   |              | 31 December 2    |
| 010003  | IN Min/Max Workb    | pench      |             |             | Invent  | ory Min/Max Workbench                   |              | 31 December 2    |
| 010004  | AR Sales History T  | ab         |             |             | Tab in  | Customer maintenance to display Sales   | Hisl 🔽       | 31 December 2    |
| 010005  | AR Pricing Tab      |            |             |             | T ab in | Customer maintenance to display Pricing |              | 31 December 2    |

- 4. Select/Highlight the Create Credit Notes from Packing Slips App.
- 5. Click on the Edit Users button and select the users who will be configured to use Create Credit Notes from Packing Slips, for which companies.
- 6. Save and Close the form.